# **PIP QI - Create and Export a JSON File for Upload**

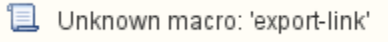

This guide contains all steps for a practice to login to CAT4, collect data, load the extract, export a JSON file and finally upload that JSON file to your PHN.

# After CAT4 has been installed and configured (please contact your PHN and/or Pen CS support for assistance) you can log in using the user name and password provided by your PHN.

Once the CAT4 software has been installed it is available from your Programs List and as a short cut on the desktop. Click the Desktop Shortcut to start the program.

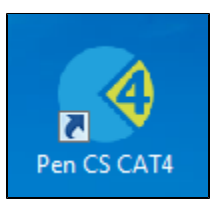

#### OR

- Click Start > All Programs > Pen Computer Systems > Pen CS clinical Audit Tool 4
- This will load the login screen
- · Enter your Username and Password and click 'Login'
- This will load the dashboard, allowing you to choose different views and other functionality. Please refer to the quick reference guide CAT4 Dashboard for full details

| <b>CAT 4</b>          | PenCS                                  |
|-----------------------|----------------------------------------|
| Matthias              | Need Support?<br>FREECALL 1800 762 993 |
| Password              | www.pencs.com.au                       |
| Forgot your password? | Remote Support                         |
| LOGIN CANCEL          |                                        |
|                       | Version: 4.0.3.0                       |

Figure2: CAT4 Logon Screen

Once you have logged in, you will see the CAT4 dashboard. Click on the CAT4 view on the dashboard as shown below.

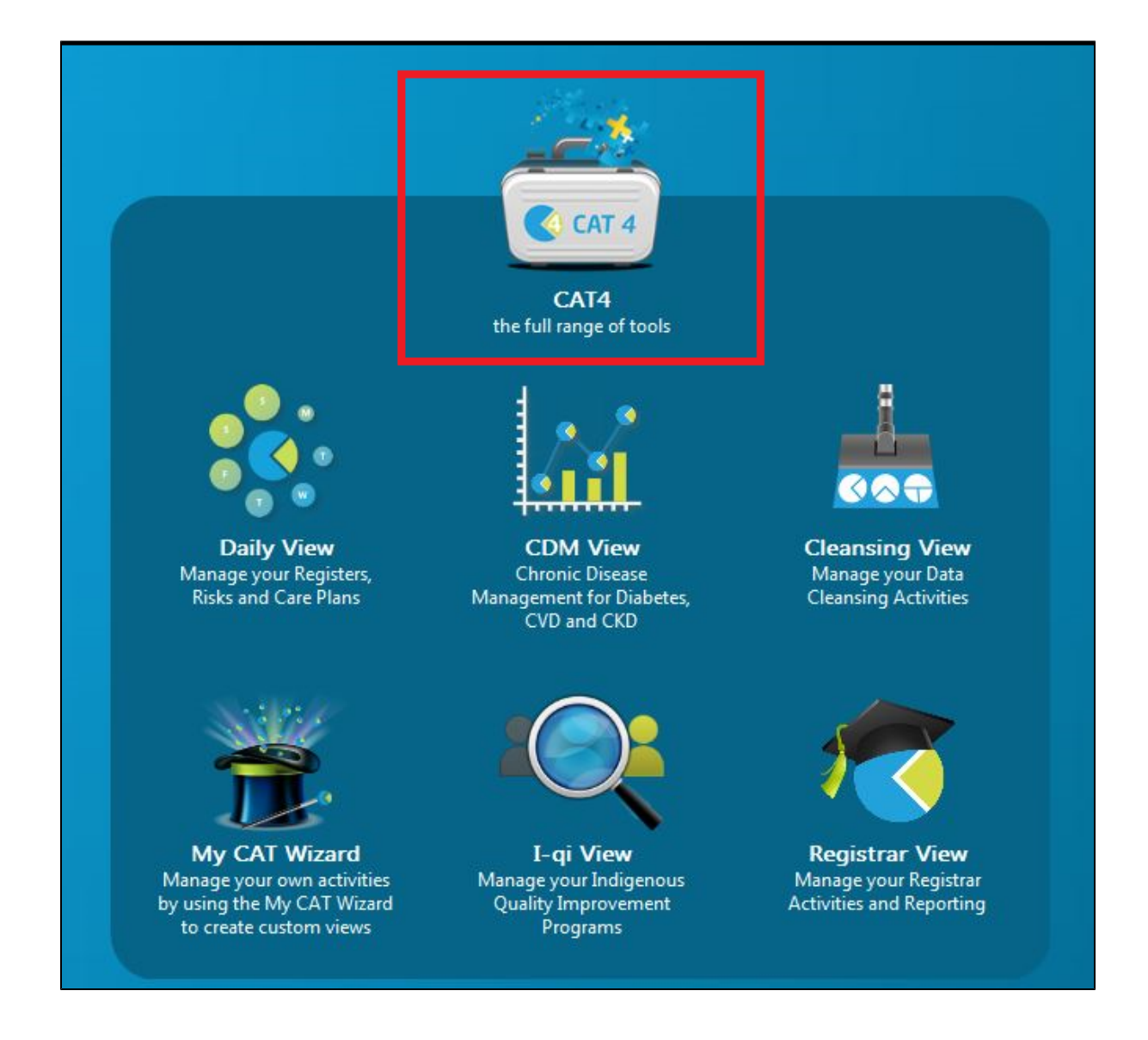

If you don't have any data extracts you will need to run a new collect. Check the extract pane for extracts before you run a collect. The CAT4 user interface is explained below.

### Navigating CAT4 Menus

The CAT4 screen has been broken into four key areas, Menu Bar, Data Extracts, Filters and Reports.

| Click to show/hide your<br>extracts                                                                               | Click to show/hide the filter panel                                                                                                    | Clea                                                                               | ar Filters First!<br>Recalculate after<br>applying any changes to<br>your filters                                                                                                    |
|----------------------------------------------------------------------------------------------------|----------------------------------------------------------------------------------------------------|------------------------------------------------------------------------------------|----------------------------------------------------------------------------------------------------|
| Click 'Collect' to collect a                                                                                      | new extract Access to different CAT                                                                                                    | modules                                                                            | - J ×<br>Support                                                                                                    |
| Collect Report View Population                                                                                    | CAT 4 Cleansing CAT Registrar CAT Daily CAT Programs                                                                                        |                                                                                    | Cirar Filters Recalculate                                                                                                    |
| V Hide Deidentified Extracts                                                                                      | A file                                                                                                    |                                                                                    |                                                                                                    |
| 2/02/2021 5:00 PM         76         BP5000000           8         2/02/2021 4:52 PM         76         BP5000000 | Grmeat     Ethnicity Conditions Medications Date Range (Results) Date Range (Visits) Patient Name Patient Status     Gender     DVA     Age | Providers Risk Factors MBS Attendance Saved Filters                                | Postcode  Induse  Discusse                                                                                                    |
| 2/02/2021 4:49 PM 76 BP5000000                                                                                    | Male DYA < Any Color > ~ Start Age                                                                                                    | Any O None Active (3x in 2 yrs)                                                    |                                                                                                    |
| 2/02/2021 4:45 PM 76 BP5000000                                                                                    | Female non DVA End Age                                                                                                    | ○ < 6 mths ○ < 15 mths □ Not Active                                                | City/Suburb  Include  Exclude                                                                                                    |
| 2/02/2021 4:44 PM 76 BP500000                                                                                     | Other Health Cover                                                                                                    | O < 24 mths O < 30 mths Visits in last 6 mths                                      |                                                                                                    |
| 2/02/2021 4043 PM 76 BP5000000                                                                                    | Not Stated Medicare No. No                                                                                                    | O Date Range                                                                       | (ists: comma separated, "wildcard)                                                                                                    |
|                                                                                                    |                                                                                                    | Has Not Visited in last                                                            |                                                                                                    |
| 27/01/2021 2:06 PM 76 BP5000000                                                                                   | Filters                                                                                                    | 0 v mths                                                                           |                                                                                                    |
| 5/01/2021 8:55 AM 76 BP5000000                                                                                    |                                                                                                    |                                                                                    | Clear General                                                                                                    |
| 4/01/2021 4:57 PM 76 BP5000000                                                                                    | Best Practice Live Database: Extract Date: 02/02/2021 5:00 PM Selected: CAT Calculated (Rick >15%)                                          |                                                                                    |                                                                                                    |
| 4/01/2021 4:54 PM 76 BP5000000                                                                                    | Demographics Ethnicity Data Quality Data Cleansing Allergies Smoking Alcohol Measures Pathology Diseas                                      | e Screening Comorbidities Medications Diabetes SIP Items CKD Musculoskeletal Oster | anorosis CV Event Risk CHA-DS-VA Score Immunisation                                                                                                    |
| 4/01/2021 4:53 PM 76 BP5000000                                                                                    | Population Pyramid Ane Profile (RACGP)                                                                                                    | · ·····, ······                                                                    |                                                                                                    |
| 4/01/2021 4:51 PM 76 BP5000000                                                                                    | Salart All Show Total Counts                                                                                                    |                                                                                    | Export Age bracket 5 Print                                                                                                    |
| 14/12/2020 8:40 AM 76 BP5000000                                                                                   |                                                                                                    |                                                                                    | and the second second sec |
| 9/12/2020 9:27 AM 76 BP5000000                                                                                    | Demographic                                                                                                    | Breakdown by Age [Population = 76]                                                 |                                                                                                    |
| 9/12/2020 9:22 AM 76 BP5000000                                                                                    | Females = 3                                                                                                    | 3, Males = 38, Other = 1, Not Recorded = 4                                         |                                                                                                    |
| 9/12/2020 9:19 AM 76 BP5000000                                                                                    | Reports                                                                                                    | 100+                                                                               | Female                                                                                                    |
| 19/11/2020 11:30 AM 75 BP5000000                                                                                  |                                                                                                    | 90 - 94                                                                            | Male                                                                                                    |
| 11/11/2020 8:52 AM 75 BP5000000                                                                                   |                                                                                                    | 80 - 84                                                                            |                                                                                                    |
| 1U11/2020 8:49 AM 75 BP5000000                                                                                    |                                                                                                    | 75 - 79<br>70 - 74                                                                 |                                                                                                    |
| 5/11/2020 8:55 AM /5 BP5000000                                                                                    |                                                                                                    | 63 - 69<br>60 - 64                                                                 |                                                                                                    |
| 26/10/2020 9/44 AM 75 BP500000                                                                                    | Wear                                                                                                    | 55 - 59                                                                            |                                                                                                    |
| 21/10/2020 9:43 AM 75 BP500000                                                                                    | V996                                                                                                    | 45 - 49                                                                            |                                                                                                    |
| 21/10/2020 9:32 AM 75 BP5000000                                                                                   |                                                                                                    | 35 - 39                                                                            |                                                                                                    |
| 21/10/2020 9:29 AM 75 BP500000                                                                                    |                                                                                                    | 30 - 34<br>25 - 29                                                                 |                                                                                                    |
| 29/09/2020 12:29 PM 75 BP500000                                                                                   |                                                                                                    | 20 - 24<br>15 - 19                                                                 |                                                                                                    |
| 22/09/2020 10:28 AM 75 BP5000000                                                                                  |                                                                                                    | 10 - 14                                                                            |                                                                                                    |
| 22/09/2020 10:27 AM 75 BP5000000                                                                                  |                                                                                                    | 0-4                                                                                |                                                                                                    |
| 22/09/2020 10:25 AM 75 BP5000000                                                                                  | 6 5 4 3 2 1                                                                                                    | 0 0 1 2 3 4                                                                        | 5 6 7                                                                                                    |
| 22/09/2020 10:24 AM 75 BP5000000 *                                                                                | Number of Patients                                                                                                    | Number of Patients                                                                 |                                                                                                    |

## Navigating Cleansing CAT4 Menus

| ouble click of<br>open their re                                                                                       | n the patient<br>cord in your<br>system                                                                                                    | name to<br>clinical<br>Click on                                                                                                    | any column                                                                                                    | hea                                                      | I<br>Inder to sort    | f you hav<br>have the<br>rei                                                | ve co<br>india<br>move                               | nfirmed that<br>cated condit<br>e them from                                  | t the pa<br>ion, clic<br>future                                                                   | tient does<br>king here<br>reports                                                             | s not<br>will                                                                                         |                                                                                                    | Clic                | c on 'Save<br>in E:                                                                                                    | As' to<br>xcel o                                                                                            | Click on Ex<br>save the repo<br>r CSV                                                                                             | port to save a list of p        | atient |
|----------------------------------------------------------------------------------------------------|----------------------------------------------------------------------------------------------------|----------------------------------------------------------------------------------------------------|----------------------------------------------------------------------------------------------------|----------------------------------------------------------|-----------------------|-----------------------------------------------------------------------------|------------------------------------------------------|------------------------------------------------------------------------------|---------------------------------------------------------------------------------------------------|------------------------------------------------------------------------------------------------|----------------------------------------------------------------------------------------------------|----------------------------------------------------------------------------------------------------|---------------------|----------------------------------------------------------------------------------------------------|----------------------------------------------------------------------------------------------------|----------------------------------------------------------------------------------------------------|---------------------------------|--------|
| Data Cleans                                                                                                    |                                                                                                    |                                                                                                    |                                                                                                    |                                                          |                       |                                                                             |                                                      |                                                                              |                                                                                                   |                                                                                                |                                                                                                    |                                                                                                    |                     |                                                                                                    |                                                                                                    |                                                                                                    |                                 |        |
| Data Cicana                                                                                                    |                                                                                                    |                                                                                                    |                                                                                                    | $\overline{\ }$                                          |                       |                                                                             |                                                      | Distance of the No.                                                          | Diamata                                                                                           |                                                                                                | <b>_</b>                                                                                              |                                                                                                    |                     |                                                                                                    |                                                                                                    |                                                                                                    |                                 |        |
| Missing De                                                                                                    | mographics Missi                                                                                                    | ing Clinical/F                                                                                                    | Accreditation Iter                                                                                                    | ns N                                                     | dicated CKD with No D | iagnosis In                                                                 | dicated                                              | Diabetes with No                                                             | Diagnosis                                                                                         | Indicated Me                                                                                   | entar H                                                                                               | ealth w                                                                                              | ith No E            | iagnosis India                                                                                                    | cated CO                                                                                                    | PD with No Diagnost                                                                                                    | s Indicated Osteoporosis with I | lo E 🦄 |
| Indicated                                                                                                    | Reviewed                                                                                                    |                                                                                                    |                                                                                                    |                                                          | $\mathbf{i}$          |                                                                             |                                                      |                                                                              |                                                                                                   |                                                                                                |                                                                                                    | `                                                                                                    |                     |                                                                                                    |                                                                                                    | /                                                                                                    |                                 |        |
| Patient List                                                                                                    | page 1 of 9 [Cour                                                                                                    | nt = 167]                                                                                                    |                                                                                                    |                                                          |                       |                                                                             |                                                      |                                                                              |                                                                                                   |                                                                                                |                                                                                                    |                                                                                                    | Save &              | Remove                                                                                                    | Save As                                                                                                    | • Export                                                                                                    | Page No. 1                      | Go     |
| Click on Co                                                                                                    | umn Heading to se                                                                                                    | ort<br>Review                                                                                                    | v                                                                                                    | 1                                                        |                       |                                                                             |                                                      |                                                                              |                                                                                                   |                                                                                                |                                                                                                    |                                                                                                    | I                   |                                                                                                    |                                                                                                    |                                                                                                    |                                 | . 1    |
| Surname                                                                                                    | First Name                                                                                                    | DOB                                                                                                    | Indication Date                                                                                                    | Sex                                                      | Anti-diabetic Medica  | tion HbA1c                                                                  | : FBG                                                | Eye Exam BMI                                                                 | BP Fe                                                                                             | ot Exam Ch                                                                                     | ol   Trig                                                                                             | HDL                                                                                                  | Malb                | Smoking                                                                                                    | eGFR                                                                                                    | Assigned Provider                                                                                                    | Confirm Condition Does Not E    | cist   |
| Surname                                                                                                    | Firstname_1015                                                                                                    | 01/11/1948                                                                                                    | 30/11/2020                                                                                                    | M                                                        |                       |                                                                             | 7.2                                                  | 29.4                                                                         | 125/70                                                                                            | 4.0                                                                                            | 1.3                                                                                                   | 1.29                                                                                                 | 2                   | Never smoked                                                                                                    | 67                                                                                                    | Surname_6                                                                                                    |                                 |        |
| Surname                                                                                                    | Firstname_1023                                                                                                    | 01/11/19/5                                                                                                    | 18/01/2018                                                                                                    | F                                                        | Y                     | 5.8                                                                         | 5.2                                                  | 44.5                                                                         | 135/93                                                                                            | 6.6                                                                                            | 1.7                                                                                                   | 1.12                                                                                                 | 0                   | Ex smoker                                                                                                    | 105.547                                                                                                    | C                                                                                                    |                                 |        |
| Sumame                                                                                                    | Firstname_10515                                                                                                    | 01/11/1955                                                                                                    | 20/07/2017                                                                                                    | E IVI                                                    |                       | 0.7                                                                         | 0.2                                                  | 22.5                                                                         | 127/76                                                                                            | 4.2                                                                                            | 2.1                                                                                                   | 1.41                                                                                                 |                     | Ex smoker                                                                                                    | 65                                                                                                    | Sumame_o                                                                                                    |                                 |        |
| Sumame                                                                                                    | Firstname 10520                                                                                                    | 01/11/1945                                                                                                    | 15/03/2019                                                                                                    | F                                                        |                       | 6.2                                                                         | 6.1                                                  | 27.8                                                                         | 144/68                                                                                            | 5.1                                                                                            | 5.1                                                                                                   | 0.04                                                                                                 |                     | Never smoked                                                                                                    | 05                                                                                                    | Sumarite_0                                                                                                    |                                 |        |
| Surname                                                                                                    | Firstname 10599                                                                                                    | 01/11/1929                                                                                                    | 13/03/2013                                                                                                    | 1.1                                                      |                       | 0.6                                                                         | Vit ;                                                | 61.0                                                                         |                                                                                                   |                                                                                                |                                                                                                    | 1 A A A A A A A A A A A A A A A A A A A                                                              |                     |                                                                                                    | 07 700                                                                                                    |                                                                                                    |                                 |        |
| Juniume                                                                                                    | Thisthanic_10555                                                                                                    | 01/11/1525                                                                                                    | 05/10/2021                                                                                                    | F                                                        |                       | 5.8                                                                         | 7.4                                                  | 24.9                                                                         |                                                                                                   | 3.4                                                                                            | 0.6                                                                                                   |                                                                                                    |                     | INEVEL SITIOREU                                                                                                    | 97.799<br>76                                                                                                | Sumame 3                                                                                                    |                                 |        |
| Surname                                                                                                    | Firstname 1061                                                                                                    | 01/11/1949                                                                                                    | 05/10/2021 24/09/2021                                                                                                    | F                                                        | Y                     | 5.8                                                                         | 7.4                                                  | 24.9<br>42.4                                                                 | 132/95                                                                                            | 3.4                                                                                            | 0.6                                                                                                   | 1.73                                                                                                 |                     | Ex smoker                                                                                                    | 97.799<br>76<br>84                                                                                          | Surname_3<br>Surname 5                                                                                                    |                                 |        |
| Surname                                                                                                    | Firstname_1061<br>Firstname_107                                                                                                    | 01/11/1949                                                                                                    | 05/10/2021<br>24/09/2021<br>01/02/2021                                                                                                    | F                                                        | Y<br>Y                | 5.8                                                                         | 7.4<br>5.5                                           | 24.9<br>42.4<br>34.2                                                         | 132/95                                                                                            | 3.4<br>4.8<br>7.2                                                                              | 0.6<br>2.1<br>1.0                                                                                     | 1.73                                                                                                 |                     | Ex smoker<br>Never smoked                                                                                                    | 97.799<br>76<br>84<br>121.245                                                                               | Surname_3<br>Surname_5<br>Surname 3                                                                                               |                                 |        |
| Surname<br>Surname<br>Surname                                                                                         | Firstname_1061<br>Firstname_107<br>Firstname_10700                                                                                                    | 01/11/1949<br>01/11/1981<br>01/11/1956                                                                                                    | 05/10/2021<br>24/09/2021<br>01/02/2021<br>20/11/2018                                                                                                    | F<br>F<br>M                                              | Y<br>Y                | 5.8<br>4.7<br>6.3                                                           | 7.4<br>5.5<br>5.7                                    | 24.9<br>42.4<br>34.2<br>37.6                                                 | 132/95                                                                                            | 3.4<br>4.8<br>7.2<br>5.1                                                                       | 0.6<br>2.1<br>1.0<br>1.8                                                                              | 1.73<br>1.47<br>1.41                                                                                 |                     | Ex smoker<br>Never smoked<br>Smoker                                                                                                    | 97.799<br>76<br>84<br>121.245<br>100.297                                                                    | Surname_3<br>Surname_5<br>Surname_3                                                                                               |                                 |        |
| Surname<br>Surname<br>Surname<br>Surname                                                                              | Firstname_1061<br>Firstname_107<br>Firstname_10700<br>Firstname_10729                                                                                                    | 01/11/1949<br>01/11/1981<br>01/11/1956<br>01/11/1955                                                                                                   | 05/10/2021<br>24/09/2021<br>01/02/2021<br>20/11/2018<br>01/06/2018                                                                                                   | F<br>F<br>M<br>M                                         | Y<br>Y<br>Y           | 5.8<br>4.7<br>6.3<br>11.6                                                   | 7.4<br>5.5<br>5.7                                    | 24.9<br>42.4<br>34.2<br>37.6                                                 | 132/95<br>168/86<br>110/80                                                                        | 3.4<br>4.8<br>7.2<br>5.1<br>5.9                                                                | 0.6<br>2.1<br>1.0<br>1.8<br>3.5                                                                       | 1.73<br>1.47<br>1.41<br>0.95                                                                         |                     | Ex smoker<br>Never smoked<br>Smoker<br>Smoker                                                                                                    | 97.799<br>76<br>84<br>121.245<br>100.297                                                                    | Surname_3<br>Surname_5<br>Surname_3<br>Surname_7                                                                                  |                                 |        |
| Surname<br>Surname<br>Surname<br>Surname<br>Surname                                                                   | Firstname_1061<br>Firstname_107<br>Firstname_10700<br>Firstname_10729<br>Firstname_10782                                                                                                    | 01/11/1949<br>01/11/1981<br>01/11/1956<br>01/11/1955<br>01/11/1980                                                                                     | 05/10/2021<br>24/09/2021<br>01/02/2021<br>20/11/2018<br>01/06/2018<br>26/02/2021                                                                                     | F<br>F<br>M<br>M<br>M                                    | Y<br>Y<br>Y<br>Y      | 5.8<br>4.7<br>6.3<br>11.6<br>5.8                                            | 7.4<br>5.5<br>5.7<br>5.9                             | 24.9<br>42.4<br>34.2<br>37.6<br>31.8                                         | 132/95<br>168/86<br>110/80<br>120/80                                                              | 3.4<br>4.8<br>7.2<br>5.1<br>5.9<br>5.7                                                         | 0.6<br>2.1<br>1.0<br>1.8<br>3.5<br>2.3                                                                | 1.73<br>1.47<br>1.41<br>0.95<br>0.91                                                                 | 17                  | Ex smoker<br>Never smoked<br>Smoker<br>Smoker<br>Ex smoker                                                                                        | 97.799<br>76<br>84<br>121.245<br>100.297<br>110.145                                                         | Surname_3<br>Surname_5<br>Surname_3<br>Surname_7<br>Surname_3                                                                     |                                 |        |
| Surname<br>Surname<br>Surname<br>Surname<br>Surname<br>Surname                                                        | Firstname_1061<br>Firstname_107<br>Firstname_10700<br>Firstname_10729<br>Firstname_10782<br>Firstname_1081                                                                                                    | 01/11/1949<br>01/11/1981<br>01/11/1956<br>01/11/1955<br>01/11/1980<br>01/11/1949                                                                       | 05/10/2021<br>24/09/2021<br>01/02/2021<br>20/11/2018<br>01/06/2018<br>26/02/2021<br>07/07/2016                                                                       | F<br>F<br>M<br>M<br>M<br>F                               | Y<br>Y<br>Y<br>Y      | 5.8<br>4.7<br>6.3<br>11.6<br>5.8                                            | 7.4<br>5.5<br>5.7<br>5.9<br>8.4                      | 24.9<br>42.4<br>34.2<br>37.6<br>31.8                                         | 132/95<br>168/86<br>110/80<br>120/80<br>157/103                                                   | 3.4<br>4.8<br>7.2<br>5.1<br>5.9<br>5.7<br>6.7                                                  | 0.6<br>2.1<br>1.0<br>1.8<br>3.5<br>2.3<br>2.0                                                         | 1.73<br>1.47<br>1.41<br>0.95<br>0.91<br>1.21                                                         | 17<br>0             | Ex smoker<br>Never smoked<br>Smoker<br>Smoker<br>Ex smoker<br>Never smoked                                                                        | 97.799<br>76<br>84<br>121.245<br>100.297<br>110.145<br>75                                                   | Surname_3<br>Surname_5<br>Surname_3<br>Surname_7<br>Surname_3<br>Surname_8                                                        |                                 |        |
| Surname<br>Surname<br>Surname<br>Surname<br>Surname<br>Surname<br>Surname                                             | Firstname_1061<br>Firstname_107<br>Firstname_10700<br>Firstname_10729<br>Firstname_10782<br>Firstname_1081<br>Firstname_10846                                                                                                  | 01/11/1949<br>01/11/1981<br>01/11/1956<br>01/11/1955<br>01/11/1980<br>01/11/1949<br>01/11/1958                                                         | 05/10/2021<br>24/09/2021<br>01/02/2021<br>20/11/2018<br>01/06/2018<br>26/02/2021<br>07/07/2016<br>03/11/2016                                                         | F<br>F<br>M<br>M<br>F<br>M                               | Y<br>Y<br>Y<br>Y      | 5.8<br>4.7<br>6.3<br>11.6<br>5.8<br>6.2                                     | 7.4<br>5.5<br>5.7<br>5.9<br>8.4<br>7.0               | 24.9<br>42.4<br>34.2<br>37.6<br>31.8                                         | 132/95<br>168/86<br>110/80<br>120/80<br>157/103<br>117/72                                         | 3.4<br>4.8<br>7.2<br>5.1<br>5.9<br>5.7<br>6.7<br>3.6                                           | 5.5<br>0.6<br>2.1<br>1.0<br>1.8<br>3.5<br>2.3<br>2.0<br>1.3                                           | 1.73<br>1.47<br>1.41<br>0.95<br>0.91<br>1.21<br>0.96                                                 | 17<br>0             | Ex smoker<br>Never smoked<br>Smoker<br>Smoker<br>Ex smoker<br>Never smoked<br>Ex smoker                                                           | 97.799<br>76<br>84<br>121.245<br>100.297<br>110.145<br>75<br>93.316                                         | Surname_3<br>Surname_5<br>Surname_3<br>Surname_3<br>Surname_8<br>Surname_7                                                        |                                 |        |
| Surname<br>Surname<br>Surname<br>Surname<br>Surname<br>Surname<br>Surname                                             | Firstname_1061<br>Firstname_107<br>Firstname_10700<br>Firstname_10729<br>Firstname_1081<br>Firstname_10846<br>Firstname_10847                                                                                                  | 01/11/1949<br>01/11/1981<br>01/11/1956<br>01/11/1955<br>01/11/1980<br>01/11/1949<br>01/11/1958<br>01/11/1974                                           | 05/10/2021<br>24/09/2021<br>01/02/2021<br>20/11/2018<br>01/06/2018<br>26/02/2021<br>07/07/2016<br>03/11/2016<br>20/03/2018                                           | F<br>M<br>M<br>M<br>F<br>M                               | Y<br>Y<br>Y<br>Y      | 5.8<br>4.7<br>6.3<br>11.6<br>5.8<br>6.2                                     | 7.4<br>5.5<br>5.7<br>5.9<br>8.4<br>7.0<br>7.1        | 24.9<br>42.4<br>34.2<br>37.6<br>31.8<br>42.8                                 | 132/95<br>168/86<br>110/80<br>120/80<br>157/103<br>117/72                                         | 3.4<br>4.8<br>7.2<br>5.1<br>5.9<br>5.7<br>6.7<br>3.6<br>4.3                                    | 3.3<br>0.6<br>2.1<br>1.0<br>1.8<br>3.5<br>2.3<br>2.0<br>1.3<br>2.1                                    | 1.73<br>1.47<br>1.41<br>0.95<br>0.91<br>1.21<br>0.96<br>0.84                                         | 17<br>0             | Ex smoker<br>Never smoked<br>Smoker<br>Smoker<br>Ex smoker<br>Never smoked<br>Ex smoker<br>Ex smoker<br>Ex smoker                                 | 97.799<br>76<br>84<br>121.245<br>100.297<br>110.145<br>75<br>93.316<br>90.450                               | Surname_3<br>Surname_5<br>Surname_3<br>Surname_3<br>Surname_8<br>Surname_7<br>Surname_3                                           |                                 |        |
| Surname<br>Surname<br>Surname<br>Surname<br>Surname<br>Surname<br>Surname<br>Surname                                  | Firstname_1061<br>Firstname_107<br>Firstname_10700<br>Firstname_10782<br>Firstname_1081<br>Firstname_10846<br>Firstname_10847<br>Firstname_1092                                                                                | 01/11/1949<br>01/11/1981<br>01/11/1956<br>01/11/1955<br>01/11/1980<br>01/11/1949<br>01/11/1974<br>01/11/1949                                           | 05/10/2021<br>24/09/2021<br>01/02/2021<br>20/11/2018<br>01/06/2018<br>26/02/2021<br>07/07/2016<br>03/11/2016<br>20/03/2018<br>12/04/2021                             | F<br>F<br>M<br>M<br>F<br>F<br>F                          | Y<br>Y<br>Y<br>Y      | 5.8<br>4.7<br>6.3<br>11.6<br>5.8<br>6.2<br>6.1                              | 7.4<br>5.5<br>5.7<br>5.9<br>8.4<br>7.0<br>7.1<br>5.7 | 24.9<br>42.4<br>34.2<br>37.6<br>31.8<br>42.8<br>27.9                         | 132/95<br>168/86<br>110/80<br>120/80<br>157/103<br>117/72<br>130/70                               | 3.4<br>4.8<br>7.2<br>5.1<br>5.9<br>5.7<br>6.7<br>3.6<br>4.3<br>6.0                             | 5.5<br>0.6<br>2.1<br>1.0<br>1.8<br>3.5<br>2.3<br>2.0<br>1.3<br>2.1<br>1.3                             | 1.73<br>1.47<br>1.41<br>0.95<br>0.91<br>1.21<br>0.96<br>0.84<br>1.35                                 | 17<br>0             | Ex smoker<br>Never smoked<br>Smoker<br>Smoker<br>Ex smoker<br>Ex smoker<br>Ex smoker<br>Ex smoker<br>Ex smoker<br>Never smoked                    | 97.799<br>76<br>84<br>121.245<br>100.297<br>110.145<br>75<br>93.316<br>90.450<br>64                         | Surname_3<br>Surname_5<br>Surname_3<br>Surname_7<br>Surname_8<br>Surname_7<br>Surname_3<br>Surname_3                              |                                 |        |
| Surname<br>Surname<br>Surname<br>Surname<br>Surname<br>Surname<br>Surname<br>Surname<br>Surname                       | Firstname_1061<br>Firstname_107<br>Firstname_10700<br>Firstname_10729<br>Firstname_10782<br>Firstname_10846<br>Firstname_10847<br>Firstname_1092<br>Firstname_11035                                                            | 01/11/1949<br>01/11/1981<br>01/11/1956<br>01/11/1955<br>01/11/1980<br>01/11/1949<br>01/11/1974<br>01/11/1949<br>01/11/1941                             | 05/10/2021<br>24/09/2021<br>01/02/2021<br>20/11/2018<br>01/06/2018<br>26/02/2021<br>07/07/2016<br>03/11/2016<br>20/03/2018<br>12/04/2021<br>19/08/2021               | F<br>F<br>M<br>M<br>F<br>F<br>F<br>F                     | Y<br>Y<br>Y<br>Y<br>Y | 5.8<br>4.7<br>6.3<br>11.6<br>5.8<br>6.2<br>6.1<br>7.6                       | 7.4<br>5.5<br>5.7<br>5.9<br>8.4<br>7.0<br>7.1<br>5.7 | 24.9<br>42.4<br>34.2<br>37.6<br>31.8<br>42.8<br>27.9<br>30.1                 | 132/95<br>168/86<br>110/80<br>120/80<br>157/103<br>117/72<br>130/70<br>155/90                     | 3.4<br>4.8<br>7.2<br>5.1<br>5.9<br>5.7<br>6.7<br>3.6<br>4.3<br>6.0<br>2.7                      | 3.3<br>0.6<br>2.1<br>1.0<br>1.8<br>3.5<br>2.3<br>2.0<br>1.3<br>2.1<br>1.3<br>1.7                      | 1.73<br>1.47<br>1.41<br>0.95<br>0.91<br>1.21<br>0.96<br>0.84<br>1.35<br>0.61                         | 17<br>0<br>5        | Ex smoker<br>Never smoked<br>Smoker<br>Smoker<br>Ex smoker<br>Ex smoker<br>Ex smoker<br>Ex smoker<br>Never smoked<br>Never smoked                 | 97.799<br>76<br>84<br>121.245<br>100.297<br>110.145<br>75<br>93.316<br>90.450<br>64<br>82                   | Surname_3<br>Surname_5<br>Surname_3<br>Surname_3<br>Surname_3<br>Surname_8<br>Surname_7<br>Surname_3<br>Surname_3<br>Surname_3    |                                 |        |
| Surname<br>Surname<br>Surname<br>Surname<br>Surname<br>Surname<br>Surname<br>Surname<br>Surname                       | Firstname_1061<br>Firstname_107<br>Firstname_10700<br>Firstname_10729<br>Firstname_1081<br>Firstname_1084<br>Firstname_10847<br>Firstname_1092<br>Firstname_11035<br>Firstname_1111                                            | 01/11/1949<br>01/11/1981<br>01/11/1956<br>01/11/1955<br>01/11/1980<br>01/11/1949<br>01/11/1974<br>01/11/1949<br>01/11/1941<br>01/11/1945               | 05/10/2021<br>24/09/2021<br>01/02/2021<br>20/11/2018<br>01/06/2018<br>26/02/2021<br>07/07/2016<br>03/11/2016<br>20/03/2018<br>12/04/2021<br>19/08/2021<br>25/02/2019 | F<br>M<br>M<br>F<br>M<br>F<br>F<br>F<br>M                | Y<br>Y<br>Y<br>Y<br>Y | 5.8<br>4.7<br>6.3<br>11.6<br>5.8<br>6.2<br>6.1<br>7.6<br>10.8               | 7.4<br>5.5<br>5.7<br>5.9<br>8.4<br>7.0<br>7.1<br>5.7 | 24.9<br>42.4<br>34.2<br>37.6<br>31.8<br>42.8<br>27.9<br>30.1                 | 132/95<br>168/86<br>110/80<br>120/80<br>157/103<br>117/72<br>130/70<br>155/90                     | 3.4<br>4.8<br>7.2<br>5.1<br>5.9<br>5.7<br>6.7<br>3.6<br>4.3<br>6.0<br>2.7<br>5.4               | 5.5<br>0.6<br>2.1<br>1.0<br>1.8<br>3.5<br>2.3<br>2.0<br>1.3<br>2.1<br>1.3<br>1.7<br>4.1               | 1.73<br>1.47<br>1.41<br>0.95<br>0.91<br>1.21<br>0.96<br>0.84<br>1.35<br>0.61<br>0.91                 | 17<br>0<br>5<br>809 | Ex smoker<br>Never smoked<br>Smoker<br>Ex smoker<br>Ex smoker<br>Ex smoker<br>Ex smoker<br>Never smoked<br>Never smoked                           | 97.799<br>76<br>84<br>121.245<br>100.297<br>110.145<br>75<br>93.316<br>90.450<br>64<br>82<br>24             | Surname_3<br>Surname_5<br>Surname_3<br>Surname_7<br>Surname_8<br>Surname_8<br>Surname_8<br>Surname_3<br>Surname_3<br>Surname_3    |                                 |        |
| Surname<br>Surname<br>Surname<br>Surname<br>Surname<br>Surname<br>Surname<br>Surname<br>Surname                       | Firstname_1061<br>Firstname_1070<br>Firstname_1070<br>Firstname_10729<br>Firstname_10729<br>Firstname_10846<br>Firstname_10847<br>Firstname_10847<br>Firstname_11035<br>Firstname_11116                                        | 01/11/1949<br>01/11/1981<br>01/11/1955<br>01/11/1955<br>01/11/1980<br>01/11/1949<br>01/11/1949<br>01/11/1949<br>01/11/1941<br>01/11/1945<br>01/11/1931 | 05/10/2021<br>24/09/2021<br>01/02/2021<br>20/11/2018<br>26/02/2021<br>07/07/2016<br>03/11/2016<br>20/03/2018<br>12/04/2021<br>19/08/2021<br>25/02/2019<br>30/09/2020 | F<br>M<br>M<br>F<br>M<br>F<br>F<br>F<br>M<br>F<br>M      | Y<br>Y<br>Y<br>Y<br>Y | 5.8<br>4.7<br>6.3<br>11.6<br>5.8<br>6.2<br>6.1<br>7.6<br>10.8<br>6.2        | 7.4<br>5.5<br>5.7<br>5.9<br>8.4<br>7.0<br>7.1<br>5.7 | 24,9<br>42,4<br>34,2<br>37,6<br>31,8<br>42,8<br>27,9<br>30,1<br>29,2         | 132/95<br>168/86<br>110/80<br>120/80<br>157/103<br>117/72<br>130/70<br>155/90<br>110/56           | 3.4<br>3.4<br>4.8<br>7.2<br>5.1<br>5.9<br>5.7<br>6.7<br>3.6<br>4.3<br>6.0<br>2.7<br>5.4<br>3.5 | 5.5<br>0.6<br>2.1<br>1.0<br>1.8<br>3.5<br>2.3<br>2.0<br>1.3<br>2.1<br>1.3<br>1.7<br>4.1<br>1.2        | 1.73<br>1.47<br>1.41<br>0.95<br>0.91<br>1.21<br>0.96<br>0.84<br>1.35<br>0.61<br>0.91<br>1.12         | 17<br>0<br>5<br>809 | Ex smoker<br>Never smoked<br>Smoker<br>Ex smoker<br>Ex smoker<br>Ex smoker<br>Ex smoker<br>Never smoked<br>Never smoked<br>Never smoked           | 97.799<br>76<br>84<br>121.245<br>100.297<br>110.145<br>75<br>93.316<br>90.450<br>64<br>82<br>24<br>32       | Sumame,3<br>Sumame,5<br>Sumame,3<br>Sumame,7<br>Sumame,3<br>Sumame,7<br>Sumame,7<br>Sumame,3<br>Sumame,3<br>Sumame,3<br>Sumame,10 |                                 |        |
| Surname<br>Surname<br>Surname<br>Surname<br>Surname<br>Surname<br>Surname<br>Surname<br>Surname<br>Surname<br>Surname | Firstname_1061<br>Firstname_107<br>Firstname_10700<br>Firstname_10729<br>Firstname_10782<br>Firstname_10782<br>Firstname_10846<br>Firstname_10847<br>Firstname_10847<br>Firstname_11035<br>Firstname_11116<br>Firstname_111123 | 01/11/1949<br>01/11/1981<br>01/11/1956<br>01/11/1955<br>01/11/1980<br>01/11/1949<br>01/11/1958<br>01/11/1974<br>01/11/1949<br>01/11/1943<br>01/11/1943 | 05/10/2021<br>24/09/2021<br>01/02/2021<br>20/11/2018<br>26/02/2021<br>07/07/2016<br>03/11/2016<br>20/03/2018<br>12/04/2021<br>19/08/2021<br>25/02/2019<br>28/05/2015 | F<br>M<br>M<br>F<br>M<br>F<br>F<br>M<br>F<br>M<br>M<br>M | Y<br>Y<br>Y<br>Y      | 5.8<br>4.7<br>6.3<br>11.6<br>5.8<br>6.2<br>6.1<br>7.6<br>10.8<br>6.2<br>6.5 | 7.4<br>5.5<br>5.7<br>5.9<br>8.4<br>7.0<br>7.1<br>5.7 | 24,9<br>42,4<br>34,2<br>37,6<br>31,8<br>42,8<br>27,9<br>30,1<br>29,2<br>33,1 | 132/95<br>168/86<br>110/80<br>120/80<br>157/103<br>117/72<br>130/70<br>155/90<br>110/56<br>150/67 | 3.4<br>4.8<br>7.2<br>5.1<br>5.9<br>5.7<br>6.7<br>3.6<br>4.3<br>6.0<br>2.7<br>5.4<br>3.5<br>3.5 | 5.5<br>0.6<br>2.1<br>1.0<br>1.8<br>3.5<br>2.3<br>2.0<br>1.3<br>2.1<br>1.3<br>1.7<br>4.1<br>1.2<br>1.3 | 1.73<br>1.47<br>1.41<br>0.95<br>0.91<br>1.21<br>0.96<br>0.84<br>1.35<br>0.61<br>0.91<br>1.12<br>0.73 | 17<br>0<br>5<br>809 | Ex smoker<br>Never smoked<br>Smoker<br>Smoker<br>Ex smoker<br>Ex smoker<br>Never smoked<br>Never smoked<br>Never smoked<br>Never smoked<br>Smoker | 97.799<br>76<br>84<br>121.245<br>100.297<br>110.145<br>75<br>93.316<br>90.450<br>64<br>82<br>24<br>32<br>51 | Sumame,3<br>Sumame,5<br>Sumame,3<br>Sumame,7<br>Sumame,3<br>Sumame,7<br>Sumame,3<br>Sumame,3<br>Sumame,3<br>Sumame,10             |                                 |        |

### Navigating Reports

A patient reidentification report produced in CAT4 and Cleansing CAT will display to your screen. You can save your report in Excel, Word or PDF formats or print a hard copy.

| Move between p     | ages                     | Configu                             | re print layo              | out E                     | xport the                | oatient list i | in many forma | ts                   |                                |                         |                     |                     |                      |                                       |
|--------------------|--------------------------|-------------------------------------|----------------------------|---------------------------|--------------------------|----------------|---------------|----------------------|--------------------------------|-------------------------|---------------------|---------------------|----------------------|---------------------------------------|
|                    |                          |                                     |                            |                           |                          |                | Clie          | ck above             | any column                     | header to               | sort                |                     |                      |                                       |
|                    |                          | 1 of 112                            | N d                        | × ÷                       | D- U                     | <b>6</b> - 10  | 00% – Find    |                      |                                |                         | 、<br>、              | -                   | - U                  | *                                     |
|                    | <b>Reider</b><br>Selecte | n <b>tify Report</b><br>ed: Smoking | [Patient Co<br>(Not Record | <b>unt = 1776]</b><br>ed) |                          |                |               |                      |                                |                         |                     |                     |                      |                                       |
|                    | ID                       | Surname                             | First Name                 | Known As Sex              | D.O.B<br>(Age)           | Address        | City          | Postcode             | Phone (H/W)                    | Phone (M)               | Medicare            | Smoking             | Review<br>Date       |                                       |
|                    | 10080                    | Surname                             | Firstname_6                | Firstname_6 F             | 01/11/1954 (67)          | 12 John St     | Suburb Town   | 4733                 | H:07 50505050<br>W:07 50509999 | 1234999999              | 1234123412<br>34    | Not<br>Recorded     |                      |                                       |
|                    | 7278                     | Surname                             | Firstname_10               | Firstname_10 F            | 01/11/1994<br>(27)       | 12 John St     | Suburb Town   | 2498                 | H:07 50505050<br>W:07 50509999 | 1234999999              | 1234123412<br>34    | Not<br>Recorded     |                      | Create Prompts for                    |
|                    | 1456                     | Surname                             | Firstname_11               | Firstname_11 M            | 01/11/2010 (11)          | 12 Jogger St   | Suburb Town   | 3416                 | H:07 50505050<br>W:07 50509999 | 1234999999              | 1234123412<br>34    | Not<br>Recorded     |                      | lopbar based on the list<br>displayed |
|                    | 5844                     | Surname                             | Firstname_13               | Firstname_13 M            | 01/11/2007 (14)          | 12 Jogger St   | Suburb Town   | 3871                 | H:07 50505050<br>W:07 50509999 | 1234999999              | 1234123412<br>34    | Not<br>Recorded     |                      |                                       |
|                    | 9311                     | Surname                             | Firstname_23               | Firstname_23 M            | 01/11/2011 (10)          | 12 Jogger St   | Suburb Town   | 2015                 | H:07 50505050<br>W:07 50509999 | 1234999999              | 1234123412<br>34    | Not<br>Recorded     |                      |                                       |
| Refine the list if | 8556                     | Surname                             | Firstname_33               | Firstname_33 F            | 01/11/1993<br>(28)       | 12 John St     | Suburb Town   | 3062                 | H:07 50505050<br>W:07 50509999 | 1234999999              | 1234123412<br>34    | Not<br>Recorded     |                      | . /                                   |
| required           |                          |                                     |                            |                           |                          |                |               |                      |                                |                         |                     |                     |                      |                                       |
|                    | LB                       | 2                                   | 2+                         | Remov<br>have op          | e patients<br>ted out of | who<br>recall  |               |                      |                                |                         |                     | <u>}</u> oc         | topbar               |                                       |
|                    | Refine<br>Selection      | Add/W<br>Patient                    | /ithdraw<br>Consent        |                           |                          |                | Cre<br>R      | ate SMS<br>ecall mes | or Voice<br>ssages             | <del>Go3</del> i<br>Plu | nare SMS<br>us Reca | Voicem<br>II Recall | ail Topbar<br>Prompt |                                       |

It is recommended to hide the data extracts (Snapshots) and data filter (Filters) areas of the screen in order to make best use of your screen space to view the data results (Reports). You can toggle between the View/Hide modes at any time by clicking on the arrow icon in the respective bar.

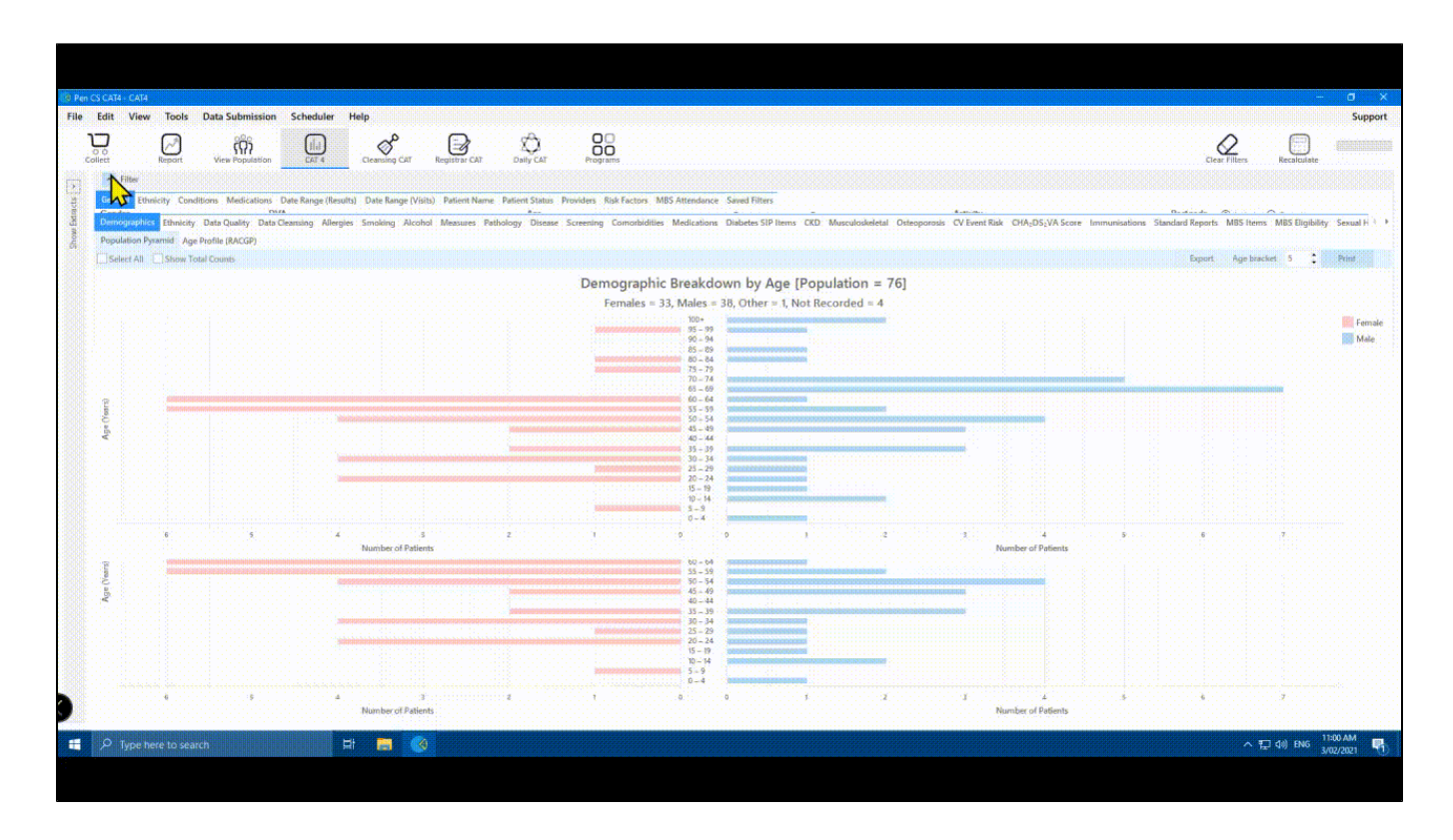

Note: On first start-up, the report tabs will be empty as you have not yet collected data from your clinical desktop system or loaded an existing extract file.

# Demographic Breakdown by Age

```
Females = 0, Males = 0, Other = 0
```

If you have a newly installed CAT4, it is unlikely that you have any data collections, so you will have to run a new collect. Please don't run a collect during busy hours, as it will add load to your server and may slow down your system. To run a new collect, click on the 'Collect' icon as shown below.

| 🔞 Pen | CS CA | T4 - CAT4        |       |        |                   |            |            |      |                  |         |
|-------|-------|------------------|-------|--------|-------------------|------------|------------|------|------------------|---------|
| File  | Edit  | View             | Tools | Data S | ubmission         | Prompts    | Scheduler  | Help |                  |         |
| ٦     |       | $\square$        | 7     | 7      | $[ \mathcal{A} ]$ | ເດົາ       | $\bigcirc$ |      | ø                | Ľ       |
| Coll  | ect   | Hide<br>Extracts | View  | Filter | Report            | Population | Dashboard  | CAT4 | Cleansing<br>CAT | CAT CAT |

Once the data collection is complete, you can view your PIP QI report, full information on the report can be found here: PIP QI Improvement Measures.

To create the JSON file for export, follow the steps below.

For practices licensed for this specific functionality, a button on the PIP QI report will allow to export an aggregated PIP QI report containing only the defined Quality Improvement Measures in JSON format. This file can be uploaded to the PHN portal as described here: Uploading the PIP QI JSON File to your PHN

To access this export functionality, load your data, then go to Standard Reports/Indicator Sets/PIP QI Report and click on the 'Export' button.

| A | cohol Measures Pathology Disease Screening Co-morbidities Medications Chronic Disease Detection and Management Diabetes SIP tems CKD Musculoskeletal Osteoporosis CV Event Risk CHAuDSJVA Score Immunisations Standard Reports MBS tems |  |  |  |  |  |  |  |  |
|---|----------------------------------------------------------------------------------------------------|--|--|--|--|--|--|--|--|
|   | dicator Sets NPI Report Summary Report Card MH Summary Report Card                                                                                                    |  |  |  |  |  |  |  |  |
|   | PIP QI APCC QAIHC Healthy For Life National KPI OSR eHealth Health Care Providers                                                                                                    |  |  |  |  |  |  |  |  |
|   | PIP GI Report Diabetes and HbA1c Smoking Status Weight Influenza Immunisation Alcohol Consumption CV Risk Factors Cervical Screening Diabetes and BP                                                                                    |  |  |  |  |  |  |  |  |
|   | Show Extended Export                                                                                                    |  |  |  |  |  |  |  |  |
|   | 4 1 of 3 ▶ ▶  4 ⊗ ③ ↓ □ □ □ ↓ ↓ 100% · Find   Next                                                                                                    |  |  |  |  |  |  |  |  |
|   | PIP QI: Quality Improvement Measures Report Date: 27/09/2020 3:12 AM                                                                                                    |  |  |  |  |  |  |  |  |
|   | Practice Name: Deidentified Practice                                                                                                    |  |  |  |  |  |  |  |  |
|   | Standard Report - Regular clients (3 visits in the last 2 years)                                                                                                    |  |  |  |  |  |  |  |  |
|   | The patient population in this report is patients who have had 3 visits in the last 2 years and who are not archived or deceased.                                                                                                    |  |  |  |  |  |  |  |  |
|   | QIM 01: Proportion of patients with diabetes with a current HbA1c result                                                                                                    |  |  |  |  |  |  |  |  |

This will prompt you on where to save the file. Choose a location on your computer or network that you remember and click on 'Save'.

| 🔇 Save As        |                         |   |   |            |        | × |
|------------------|-------------------------|---|---|------------|--------|---|
| ← → ~ ↑          | → This PC → Downloads → | ~ | Ģ | O Search D |        |   |
| File name:       | PIPQI_Report.json       |   |   |            |        | ~ |
| Save as type:    |                         |   |   |            |        | ~ |
|                  |                         |   |   |            |        |   |
|                  |                         |   |   |            |        |   |
|                  |                         |   |   |            |        |   |
| ✓ Browse Folders |                         |   |   | Save       | Cancel | ] |

Once you have saved the file you can upload it to your PHN.

Once you have created the JSON file, you need to upload it to your PHN. The steps to upload the file are show below.

Practices who are only sharing the aggregated de-identified PIP QI data can upload the JSON file through the PHN portal. The URL for the PHN Portal will be different for each PHN, please contact your practice support team for advice on the correct URL.

Once you have loaded the portal, please enter your username and password - this will be provided by the PHN or Pen CS support.

Please note that you can't use an account that is associated with multiple practices for this process. If you are unsure if your account has access to more than one practice please contact our support team to confirm the type of your account.

|            | Login                              |
|------------|------------------------------------|
| pip        | Username                           |
| _ <b>_</b> | Password                           |
|            | Login                              |
|            | Create a new user Forgot Password? |
|            |                                    |

After successful log-on you will see an option to upload the PIP QI JSON file, click on 'Select File' to open your Windows Explorer and navigate to the JSON file.

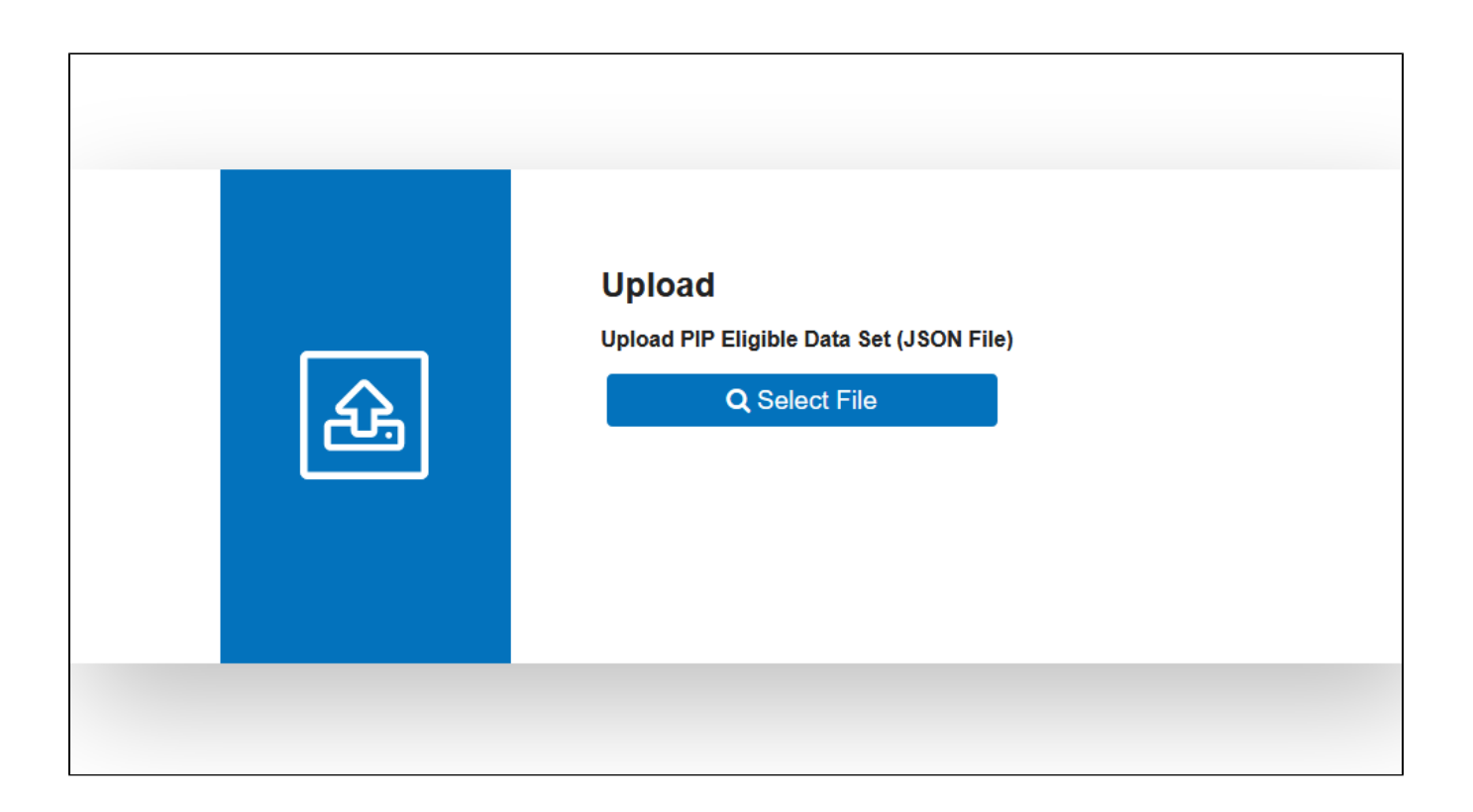

Remember where you saved the file when you created it and open that location, click on the file and then on 'Open'

| $\leftarrow$ $\rightarrow$ $\checkmark$ $\uparrow$ $\square$ $\Rightarrow$ This PC $\Rightarrow$ Documents $\Rightarrow$ $\square$ | pipqi |                   |                    |           |        |
|----------------------------------------------------------------------------------------------------|-------|-------------------|--------------------|-----------|--------|
|                                                                                                    | ^     | Name              | Date modified      | Туре      | Size   |
| ★ Quick access                                                                                                    |       | PIPOL Report ison | 10/09/2020 4:36 PM | ISON File | 152 KB |
| 💻 Desktop                                                                                                    | *     | - In G_Acportison | 10/05/2020 4001 11 | 550141 mc |        |
| 🕹 Downloads                                                                                                    | *     |                   |                    |           |        |
| 🔮 Documents                                                                                                    | *     |                   |                    |           |        |
| Pictures                                                                                                    | *     |                   |                    |           |        |

Click on 'OK' to import the file.

| Do you want to import the selected file?                            |
|---------------------------------------------------------------------|
| OK Cancel JSON File)                                                |
| Q Select File                                                       |
| Name: PIPQI_Report.json<br>Size: 151.81KB<br>Type: application/json |
| 🔔 Upload                                                            |
|                                                                     |

As the JSON file is small, the upload will not take long. Once it is completed, you will see the following screen:

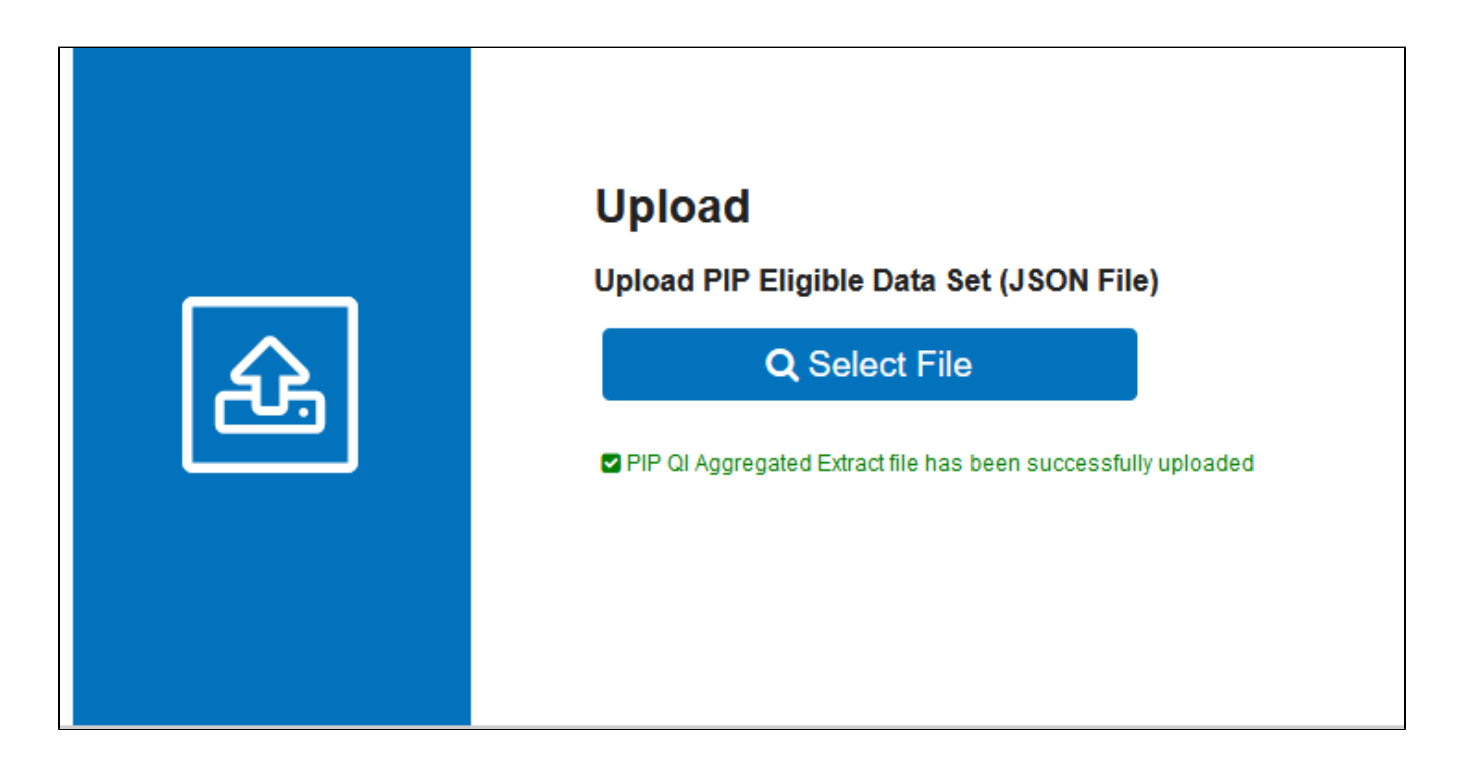

If you experience any errors when uploading, make sure you have selected the correct file. If you have verified that the correct file was used, please contact the Pen CS support team for further assistance.